## **Centre de Documentation**

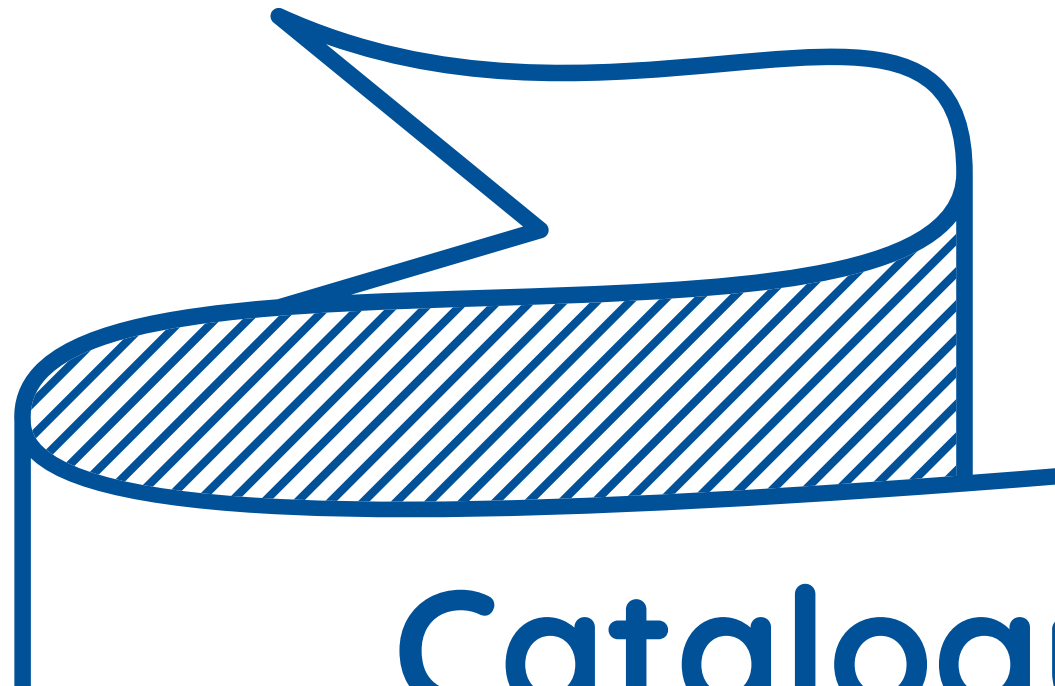

# Catalogue des ressources documentaires Guide d'utilisation

Deux catalogues en ligne Espace Documentaire Agro-Alimentaire https://doc-agro.oniris-nantes.fr Espace Documentaire Vétérinaire https://doc-veto.oniris-nantes.fr

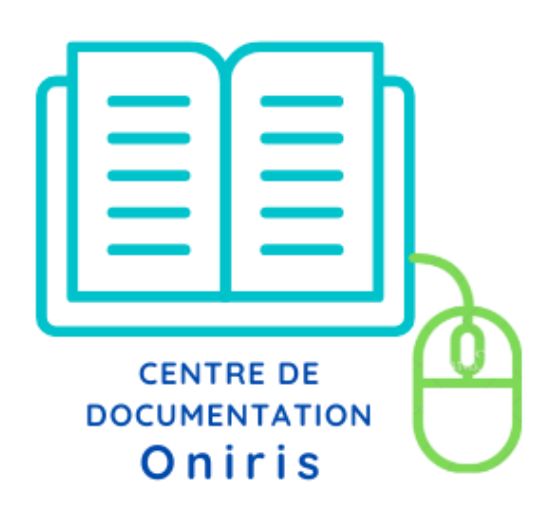

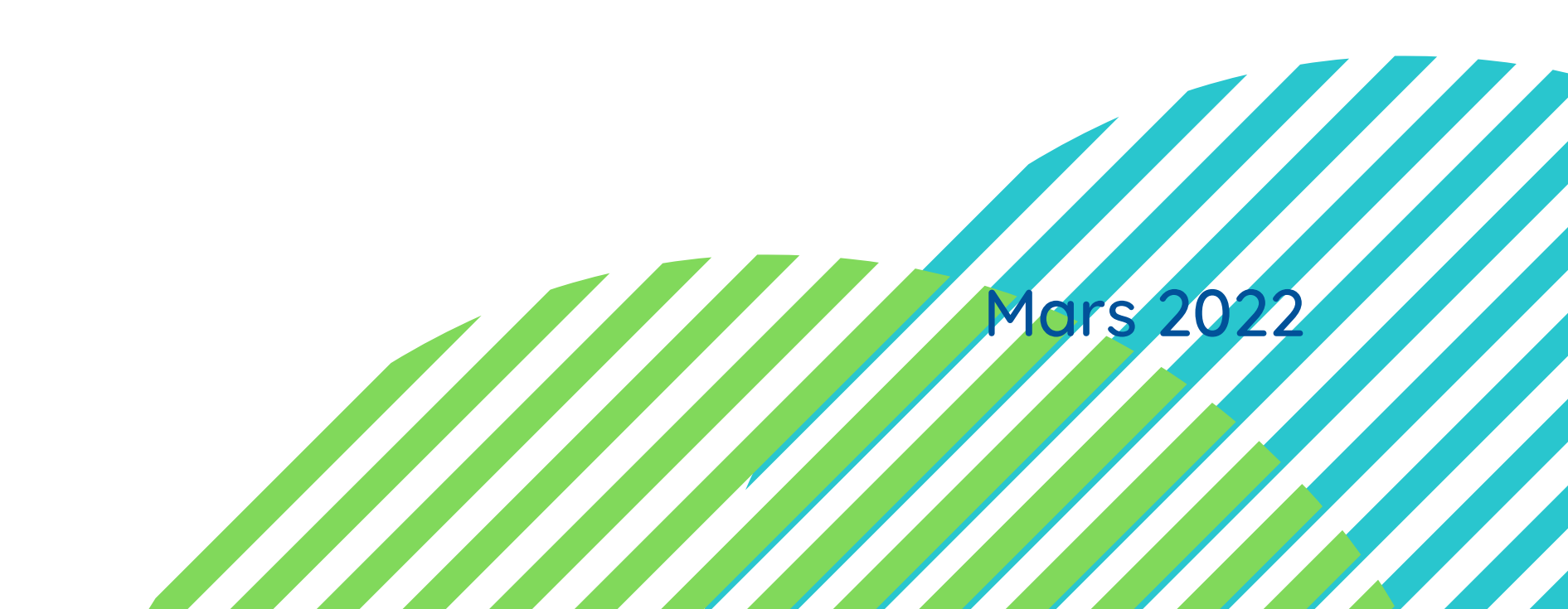

### 1 - Consulter un catalogue

#### Les deux catalogues vous permettent de :

- Faire une recherche bibliographique par auteur, titre ou par sujet (mots-clés / descripteurs) • Connaître la disponibilité d'un document, le nombre d'exemplaires et sa cote pour le retrouver
- dans l'Espace Documentaire
- Gérer vos emprunts, faire des réservations, envoyer des références par mail avec votre compte lecteur

Les deux catalogues contiennent des milliers de références de ressources à votre disposition :

- Des ouvrages, des thèses, des articles de revues, des mémoires, des revues, des e-books/livres numériques, des thèses de doctorat, des DVD/Cd-Rom
- Les ressources de l'Espace Documentaire Agro-alimentaire sont dans l'onglet bleu
- Les ressources de l'Espace Documentaire Vétérinaire sont dans l'onglet vert

Doc Agroalimentaire

Centre de documentation

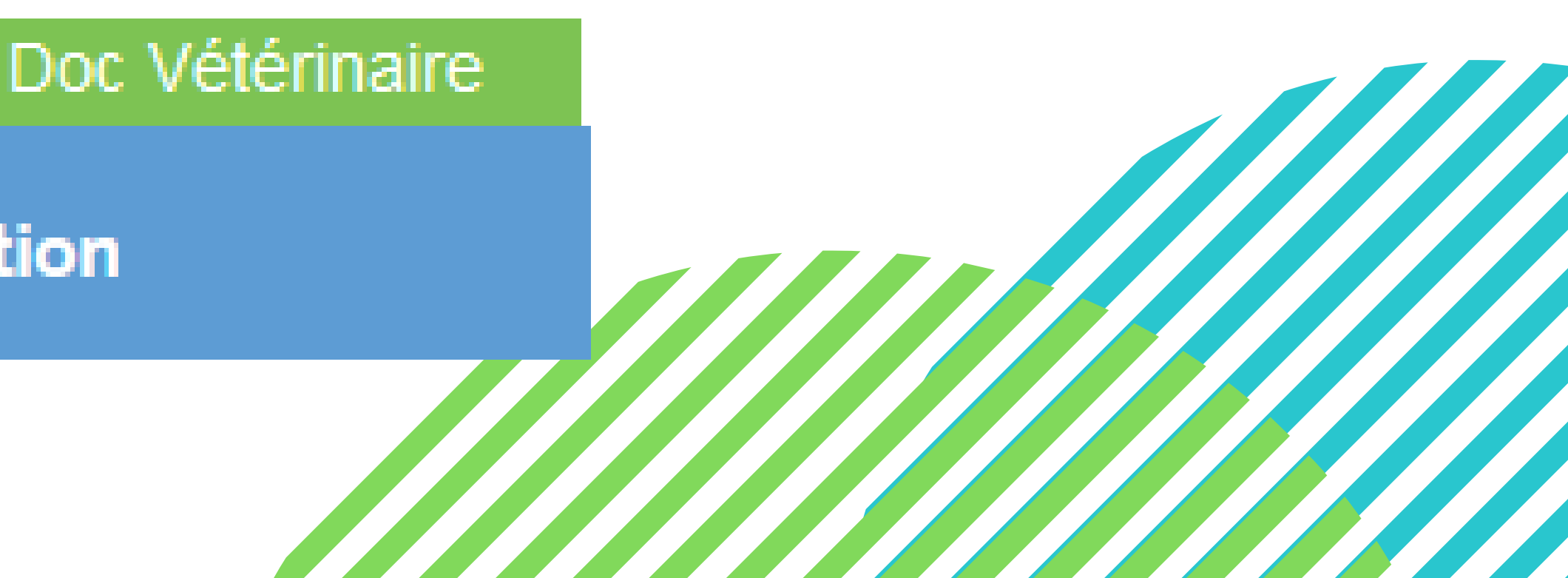

### 2 - Accéder à son compte lecteur

L'identification à votre compte lecteur (icône en haut à gauche sur le catalogue) permet de :

- Gérer votre profil
- Connaître vos prêts en cours
- Effectuer une réservation en ligne
- Constituer un panier de notices
- Votre identifiant vous est donné lors de votre inscription
- Il est composé des 5 premières lettres de votre nom de famille suivies des deux premières de votre prénom, le tout en majuscules (ex: GRUGNAM)
- Vous devez créer votre mot de passe dans votre espace lecteur lors de votre 1ère connexion, en cliquant sur mes Préférences / Modifier ma fiche d'identité / saisir Nouveau Mot de passe et Confirmez mot de passe

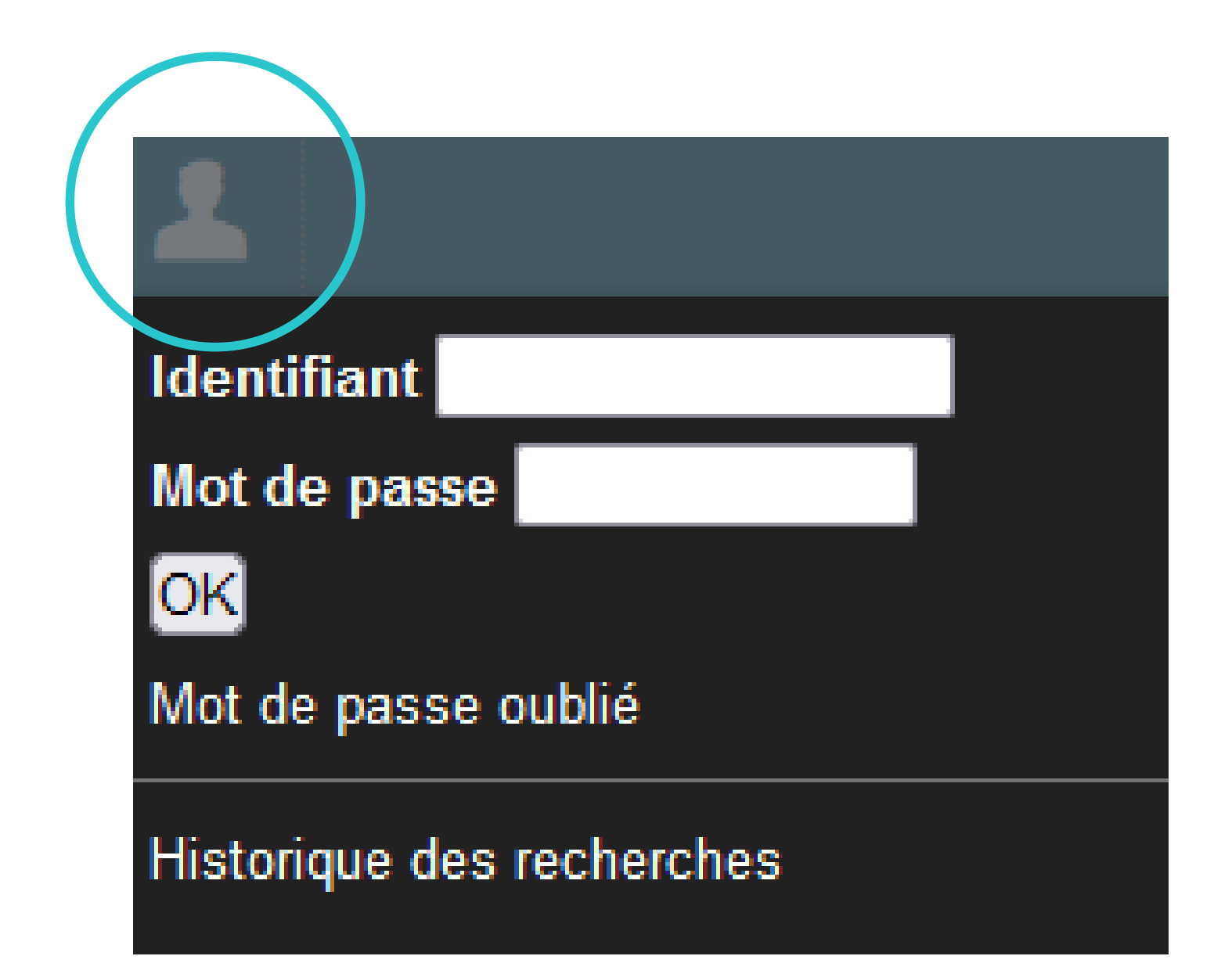

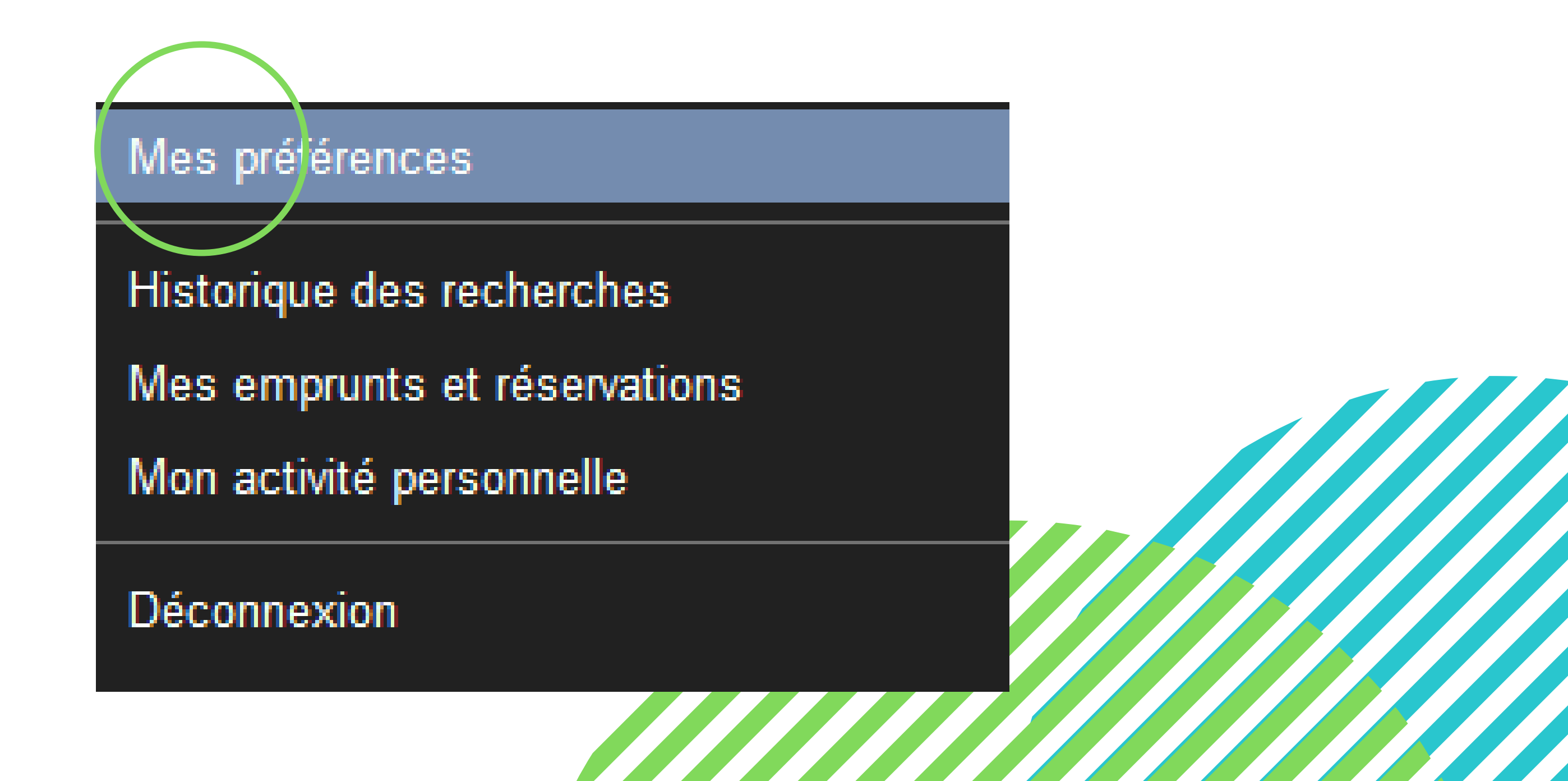

nscription nom de famille suivies des deux les (ex: GRUGNAM) re espace lecteur lors de votre 1ère **1odifier ma fiche d'identité /** saisir **asse** 

#### 3 - Effectuer des recherches

Deux types de recherche sont possibles :

- La recherche simple par auteur, titre ou sujet (mots-clés / descripteurs)
- La recherche avancée en choisissant plusieurs critères (1 ou plusieurs descripteurs / titre / auteur / nom d'entreprise
- Les descripteurs doivent être choisis dans la fenêtre pop-up qui s'ouvre
- Vous pouvez effectuer une recherche croisée avec plusieurs descripteurs en utilisant ET, OU, SAUF
- Un tri est possible par type de document

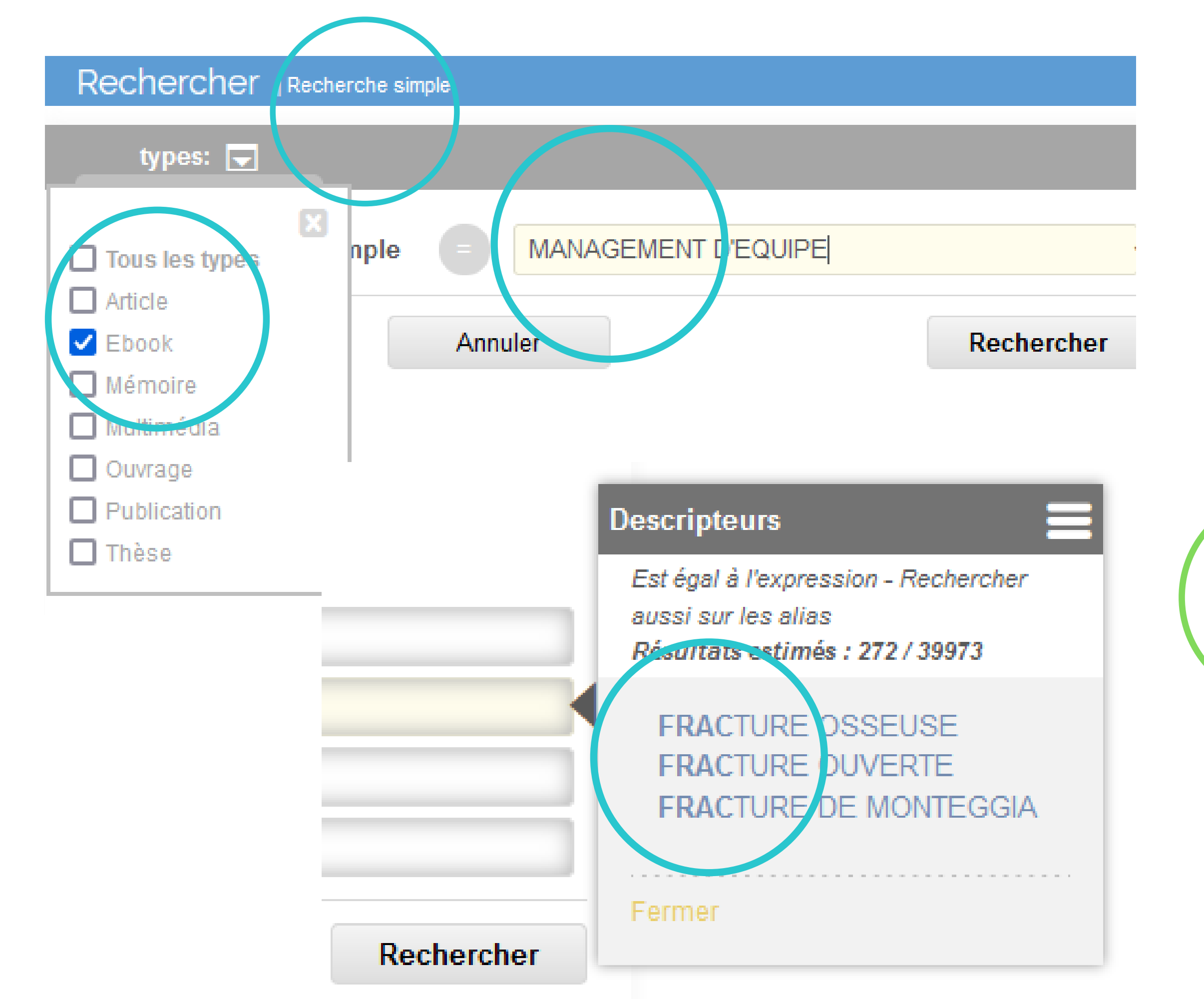

| Titre   Auteurs   Auteurs   Auteurs   Auteurs   Auteurs   Date de parution   >   Descripteurs   >   PRODUIT SANS GLUTEN   INNOVATION ALIMENTAIRE | types: 🖵         |       |                        |   |  |
|----------------------------------------------------------------------------------------------------|------------------|-------|------------------------|---|--|
| Auteurs   Auteurs   Date de parution   Descripteurs   Descripteurs   Oescripteurs   Oescripteurs     INNOVATION ALIMENTAIRE                      | Titro            |       |                        |   |  |
| Date de parution   Descripteurs   Descripteurs   Oescripteurs     INNOVATION ALIMENTAIRE                                                         | Auteurs          |       |                        |   |  |
| Descripteurs       Descripteurs       PRODUIT SANS GLUTEN         Descripteurs       INNOVATION ALIMENTAIRE                                      | Date de parution |       |                        |   |  |
| Descripteurs Oescripteurs Oescripteurs Oescripteurs Oescripteurs Oescripteurs                                                                    | Bescripteurs     |       |                        |   |  |
| Descripteurs (INNOVATION ALIMENTAIRE                                                                                                    | Descripteurs     | PRODU | T SANS GLUTE           | N |  |
|                                                                                                    | Descripteurs     |       | INNOVATION ALIMENTAIRE |   |  |
| Référence 🔩                                                                                                    | - Référence      |       |                        |   |  |
| Entreprise =                                                                                                    | Entreprise       | ē     |                        |   |  |

### 4 - Trier les résultats

- Le nombre de réponses obtenues est affiché en haut à droite
- Un tri est possible par type de document, date de parution, auteur, référence (éditeur)

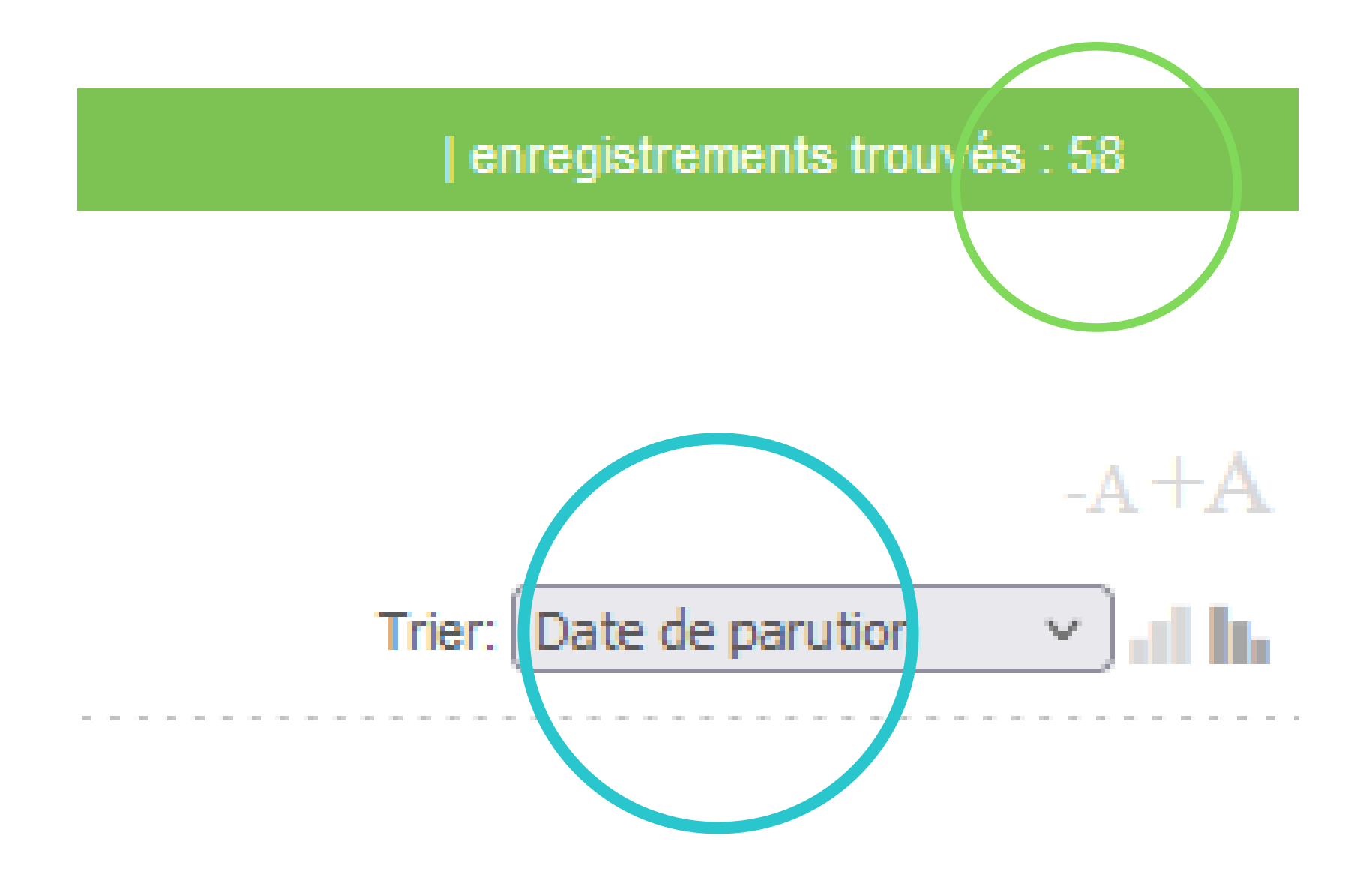

ut à droite parution, auteur, référence (éditeur)

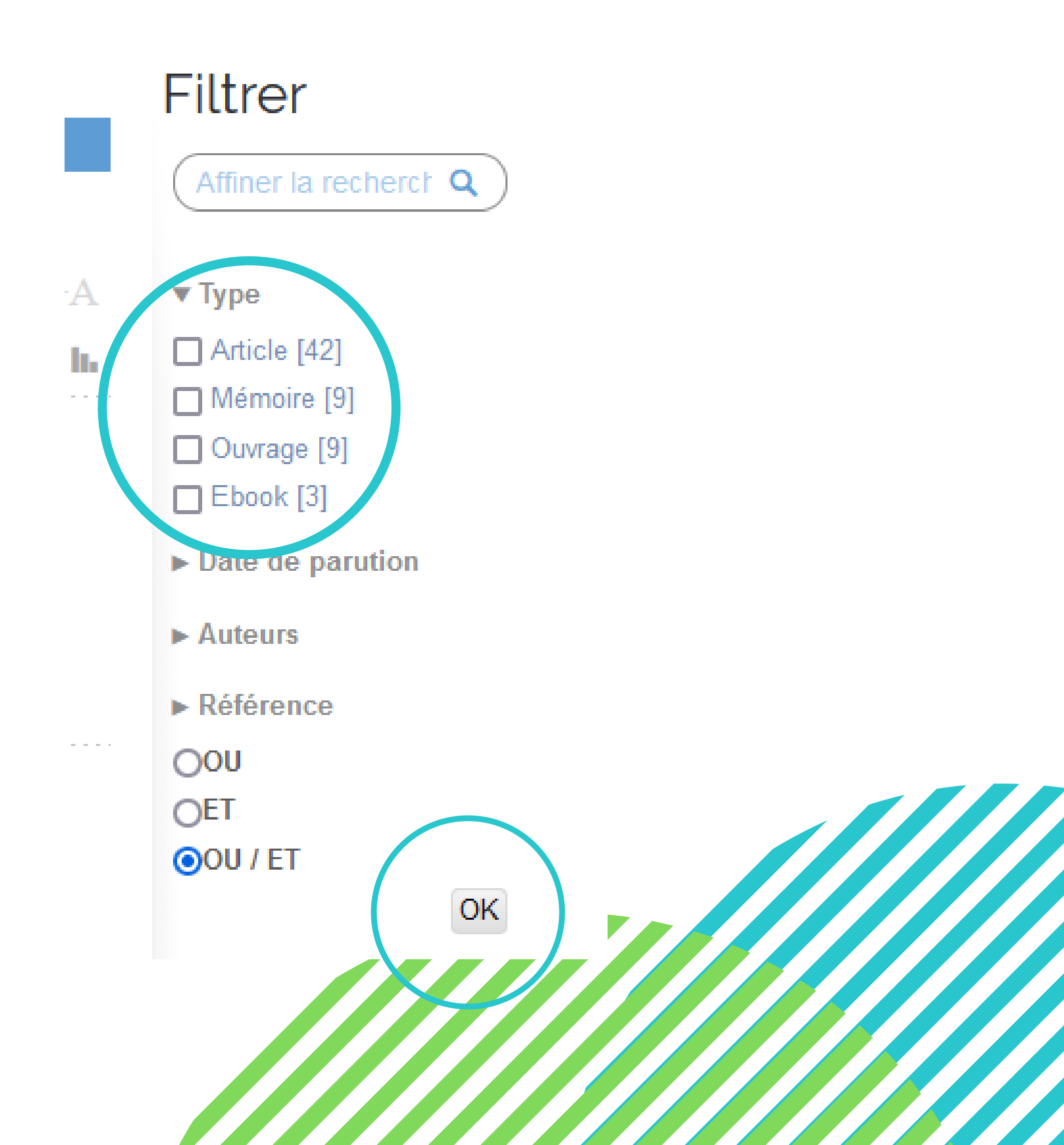

### 5 - Sélectionner, sauvegarder ou imprimer les références

- Vous pouvez cocher des références parmi les réponses trouvées pour les imprimer, les envoyer par mail ou les sauvegarder
- En choisissant l'icône "mail/enveloppe", vous pouvez choisir le format voulu pour vos références bibliographiques

| recherche avancee FRACTURE OSSEUSE - Type : Ouvra                                            | ge                               | enregistrements trouvés : 47 |  |
|----------------------------------------------------------------------------------------------|----------------------------------|------------------------------|--|
|                                                                                              |                                  |                              |  |
|                                                                                              | 2 )                              | $-\mathbf{A} + \mathbf{A}$   |  |
|                                                                                              |                                  | Trier: Date de parution 🗸 🖬  |  |
| Diagnostic radiology in small animal practice                                                | Hecht, Silke   5m Books 2020     |                              |  |
| Ouvrage                                                                                      |                                  |                              |  |
| Localisation : Oniris Chantrerie Docume                                                      | ntation                          |                              |  |
|                                                                                              |                                  |                              |  |
|                                                                                              |                                  |                              |  |
|                                                                                              | •                                |                              |  |
| Sélection                                                                                    |                                  |                              |  |
| Veterinary surgery : small animal. Vol. 1 Johnst                                             | on, Spencer A.; Tobias, Karen M. | Elsevier 2018                |  |
| Ouvrage                                                                                      |                                  |                              |  |
|                                                                                              | ntation                          |                              |  |
| Cote : C-01-04-016a                                                                          | is nantos fr/courso/viow.nhn2i   | l=110#section_4              |  |
| Cote : C-01-04-016a<br>Localisation : Oniris Chantrerie Docume<br>URL : https://connect.onir | is-nances.incourse/view.php://   |                              |  |
| Cote : C-01-04-016a<br>Localisation : Oniris Chantrerie Docume<br>URL : https://connect.onir | is-names.incourserview.php:it    |                              |  |
| Cote : C-01-04-016a<br>Localisation : Oniris Chantrerie Docume<br>URL : https://connect.onir | is-nances.incourserview.php://   |                              |  |
| Cote : C-01-04-016a<br>Localisation : Oniris Chantrerie Docume<br>URL : https://connect.onir | is-nances.in/course/view.php://  |                              |  |
| Cote : C-01-04-016a<br>Localisation : Oniris Chantrerie Docume<br>URL : https://connect.onir | is-nances.n/course/view.php:n    |                              |  |

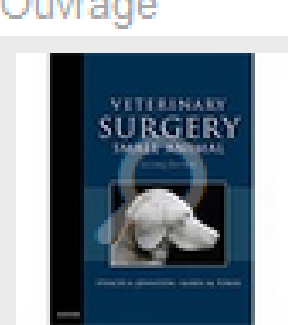

#### 6 - Trouver un document ou le réserver

- Un document peut être disponible, en consultation sur place (non-empruntable) ou non disponible (déjà emprunté)
- La cote vous permet de trouver le document dans l'Espace Documentaire
- Pour réserver un document déjà emprunté, il faut vous identifier à votre compte lecteur. Vous pouvez alors le réserver directement depuis le catalogue en cliquant sur l'icône "Réserver"
- Quand le livre est de retour, vous êtes prévenu par mail et vous pouvez venir l'emprunter

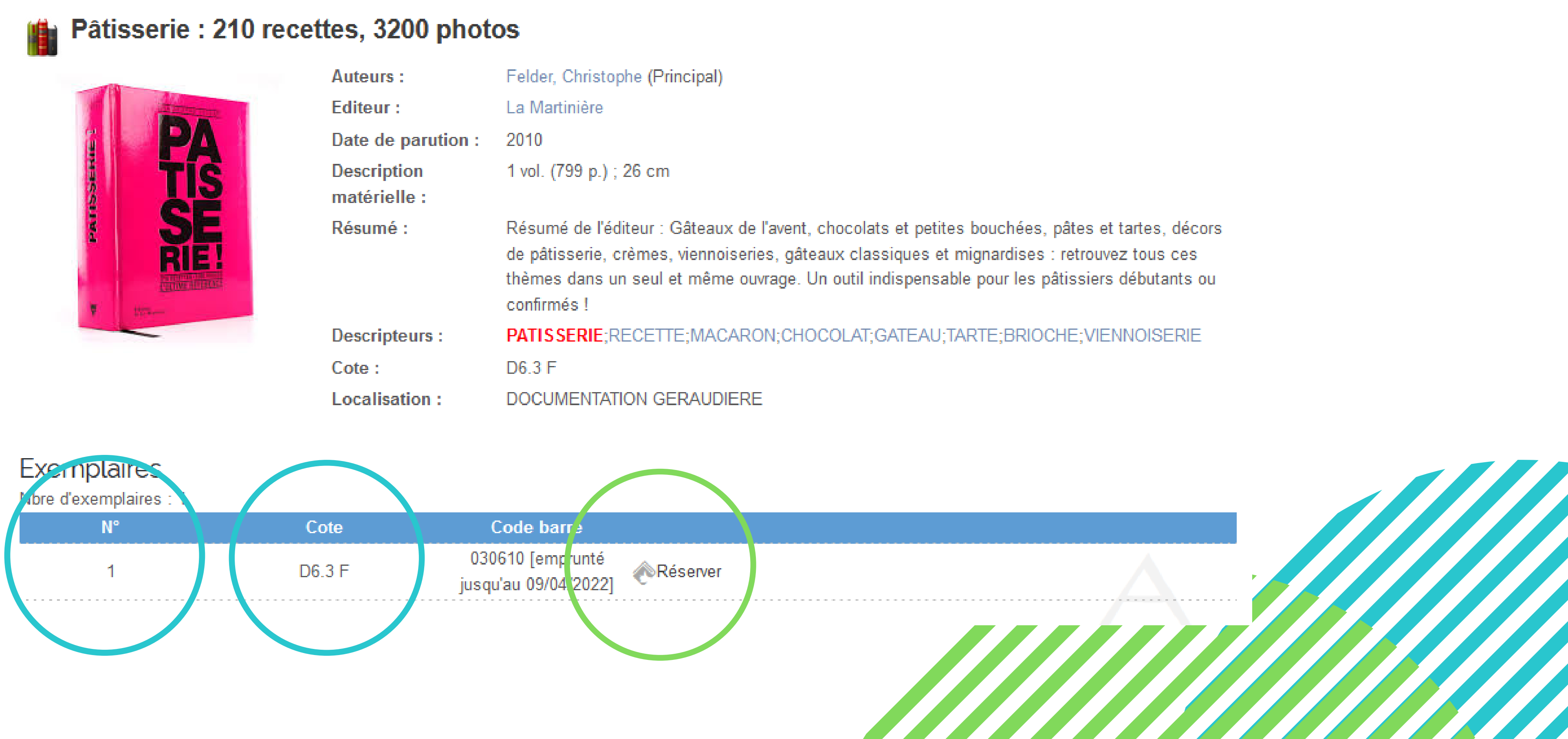